# foodsmart

# **Step by Step Sign Up Instructions**

Use these instructions to help you set up a Foodsmart account to get started with the program.

## **Together with CCHP Members - Marketplace**

 Before you begin, you will need your Together with CCHP member ID card to get your member ID number.

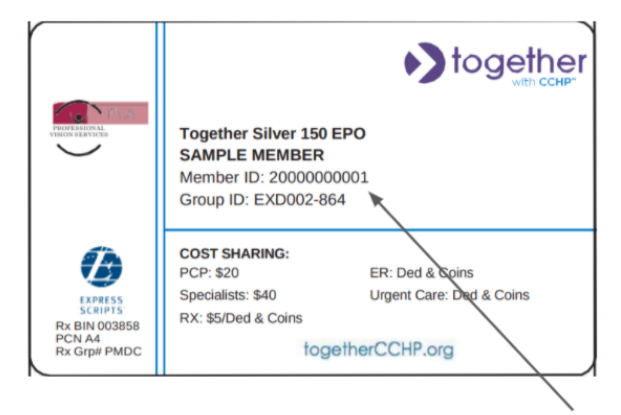

Member ID number

2. Download the Foodsmart app in the <u>App Store</u> or <u>Google Play</u>.

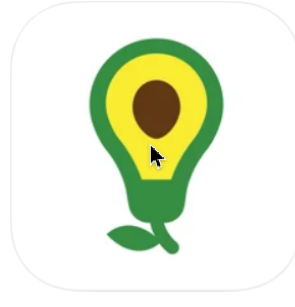

**3.** Open the Foodsmart app and click on sign up.

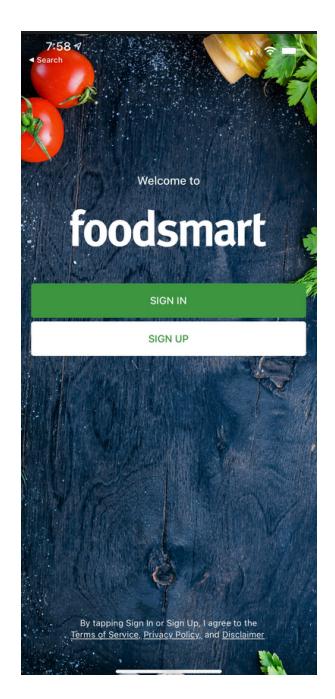

**4.** Under Enter Your Group enter: Together with CCHP

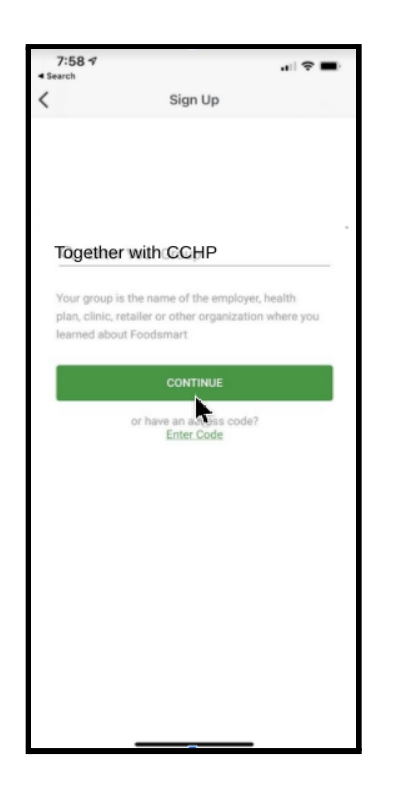

 Set up your account with your email address and create a password. Enter your Together with CCHP 11 digit member ID number.

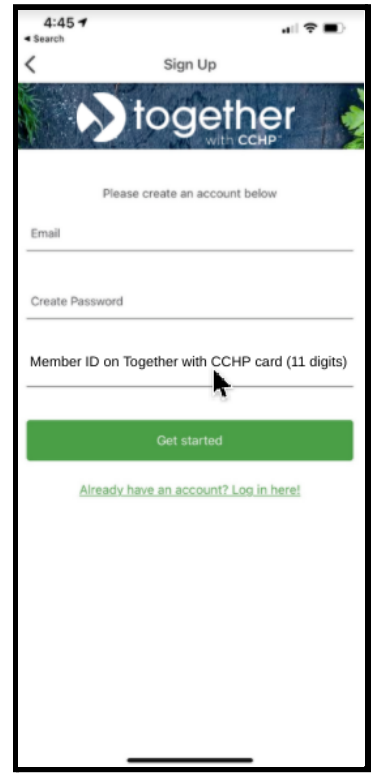

6. You can also set up your account on the website at togethercchp.zipongo.com

Starting with step 5.

| foodsmart Nogether |                                                                                                    |
|--------------------|----------------------------------------------------------------------------------------------------|
|                    | Create your account<br>Already have an account? Log in here!                                                                                                    |
| Ĩ                  |                                                                                                    |
| foodsmart          | Create Password                                                                                                    |
|                    | Member ID on card (11 digits)                                                                                                    |
|                    | 0                                                                                                    |
|                    | Enter the 11 digit Member ID on<br>your Together with CCHP card.<br>Need help? Call 844-201-4672,<br>Monday - Friday: 8:00 a.m. to<br>6:00 p.m., Saturday: 8:00 a.m. to<br>2:00 p.m. CST |

# **Contact Foodsmart Customer Support**

If you need assistance logging in or are having technical issues, you can send an email to support@foodsmart.com or call 415-800-2311. If you are using the app, click on the menu in the top left of the app screen and then click on "Send Feedback".

#### **CCHP Members - Medicaid**

 Before you begin, you will need your ForwardHealth ID card to get your member ID number.

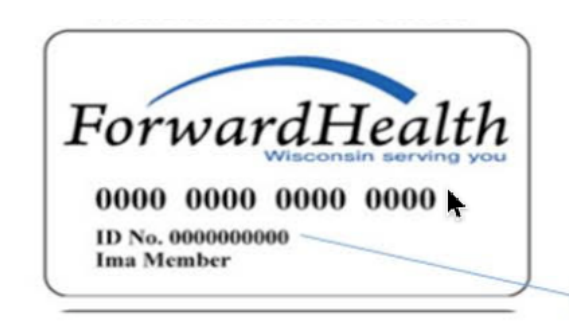

Member ID number

\*

2. Download the Foodsmart app in the <u>App Store</u> or <u>Google Play</u>.

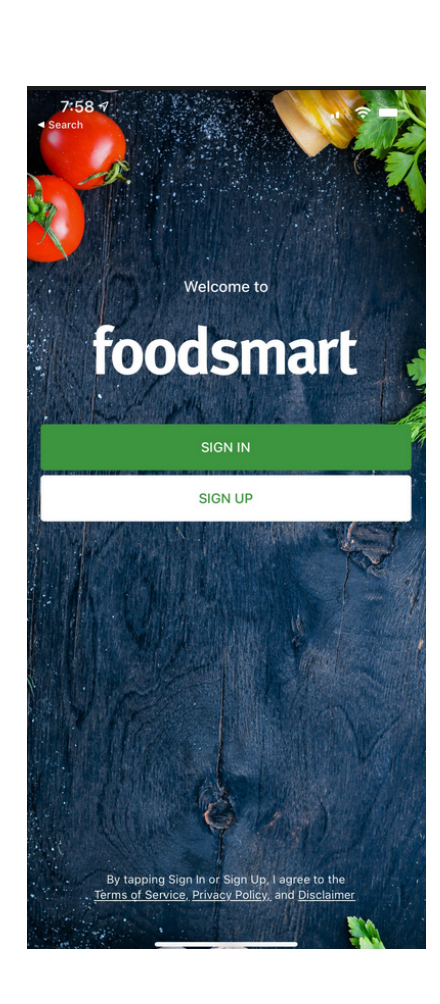

**3.** Open the Foodsmart app and click on sign up.

**4.** Under Enter Your Group enter: Children's Community Health Plan

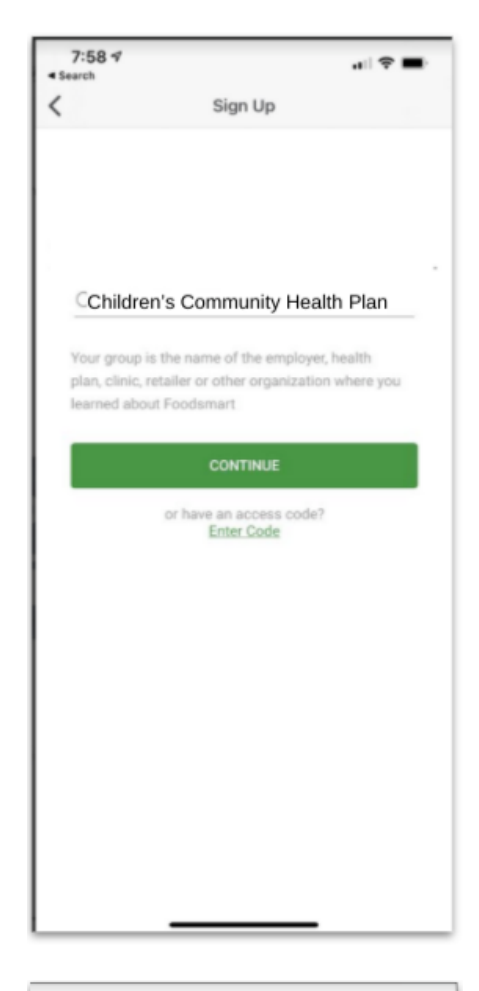

5. Set up your account with your email address and create a password. Enter your ForwardHealth 10 digit member ID number.

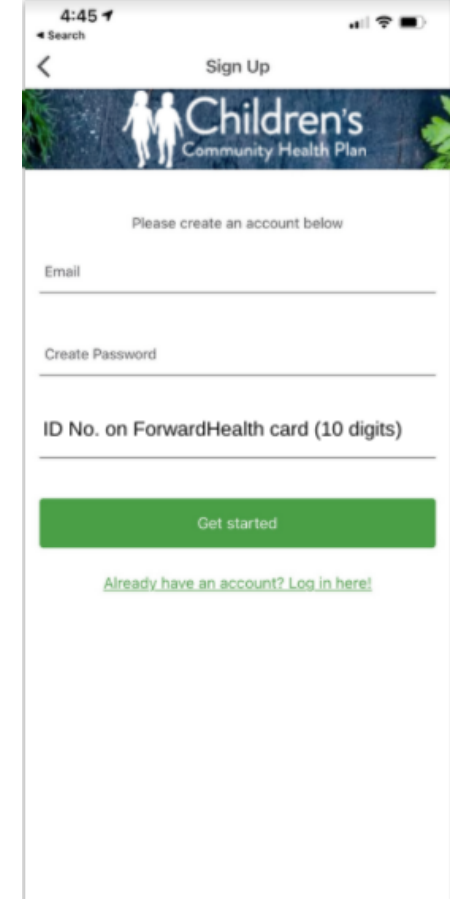

6. You can also set up your account on the website at <u>cchp.zipongo.com</u>

Starting with step 5.

| foodsmart |                                                                                                    |
|-----------|----------------------------------------------------------------------------------------------------|
|           | Create your account<br>Already have an account? Log in here!                                                                                                    |
|           | Create Password                                                                                                    |
|           |                                                                                                    |
|           | ID No. on ForwardHealth card (10 digits)                                                                                                    |
|           | Enter the 10 digit ID No. on your<br>ForwardHealth card. Include any<br>leading 0's. Need help? Call<br>800-482-8010, Monday - Friday: 8:00<br>a.m. to 5:00 p.m. CST |

## **Contact Foodsmart Customer Support**

If you need assistance logging in or are having technical issues, you can send an email to support@foodsmart.com or call 415-800-2311. If you are using the app, click on the menu in the top left of the app screen and then click on "Send Feedback".